## **RALLY 2023** Instructions for Online Registration

## Registration will open on Friday, September 22 at 8:30 a.m. and close on Wednesday, October 18 at noon.

1. Go to the RALLY registration webpage:

https://secure4.arlingtondiocese.org/OYCYAM\_Rally/Default.aspx

| CATHOLIC DIOCESE OF<br>ARLINGTON                                                                                   |                                         |  |
|----------------------------------------------------------------------------------------------------|-----------------------------------------|--|
| RALLY Parish Group Le                                                                                              | ader Login                              |  |
| <ul> <li>Forgot your username? Use the "I don't<br/>know my username" link under the login<br/>screen.</li> </ul>  | Username                                |  |
| <ul> <li>Forgot your password" use the room<br/>know my password" link under the login<br/>screen.</li> </ul>      | Password                                |  |
| <ul> <li>New User? Use the "Create a new account" link.</li> <li>Need assistance? Contact the Office of</li> </ul> | □ Keep me signed in                     |  |
| Youth, Campus, and Young Adult<br>Ministries, (703) 841-2559                                                       | SIGN IN                                 |  |
|                                                                                                    | I don't know<br>my username or password |  |
|                                                                                                    | Create a new account                    |  |

- 2. Log in to the registration site.
  - *If you remember your username and password* from previous events, you may log in.
  - If you do not remember your username and password you will first need to click on "username" where it reads "I don't know my username or password." You will be prompted to input your e-mail address, and will be sent an e-mail with your username. Once you have your username, you will then click on "password." You will be prompted to input your username and will be sent an email which will allow you to reset your password.
  - If no record is found when using the lookup feature and you are certain you have an account, please call our office at 703-841-2559 and we can look up the e-mail address associated with your account. <u>Please do not create a duplicate account</u>.
  - If no record is found when using the lookup feature and you have never used this system, please click on "Create a new account." This will bring you to a new page where you will enter requested information. Press CONTINUE when you have completed this.

| Oreasta are       | Account                    |                             |  |
|-------------------|----------------------------|-----------------------------|--|
| Create an         | Account                    |                             |  |
| (None)            | <ul> <li>Prefix</li> </ul> |                             |  |
|                   | • Fin                      | st name                     |  |
|                   | Mi                         | ddle name                   |  |
|                   | •Las                       | st name                     |  |
| (None) V S        | uffix                      |                             |  |
| Enter an orga     | nization Or                | ganization                  |  |
|                   |                            | •Email                      |  |
|                   |                            | •Confirm email              |  |
|                   | Ph                         |                             |  |
|                   | F1                         |                             |  |
|                   | Mo                         |                             |  |
| UNITED STAT       | ES                         | <ul> <li>Country</li> </ul> |  |
|                   |                            | •Address                    |  |
|                   |                            |                             |  |
|                   |                            |                             |  |
|                   |                            | • City                      |  |
| (None)            | ~                          | State                       |  |
| *Pc               | ostal code                 |                             |  |
| Create an account |                            |                             |  |
| Gaername          | •Passwo                    | ord                         |  |
|                   |                            |                             |  |

3. Once you have logged into the system, you will be taken to a new page where you will need to type in the authentication code. The authentication code is the same as in past years. If you do not remember or have never used this system, please e-mail <u>christine.najarian@arlingtondiocese.org</u> or call 703-841-2559.

| À                                                                                                    | Sign Out                                                                                                    |
|----------------------------------------------------------------------------------------------------|----------------------------------------------------------------------------------------------------|
| CATHOLIC DIOCESE OF<br>ARLINGTON                                                                       |                                                                                                    |
| Before proceeding with registration, please to please to please contact the Office of Youth, Campus, a | ype in the authentication code found in your registration instructions. If you did not receive these,<br>and Young Adult Ministries at (703) 841-2559. |
| Authentication Code                                                                                    |                                                                                                    |
|                                                                                                    | CONTINUE                                                                                                    |

4. Once you have logged into the registration page, select the name of your parish/school and press SAVE. If you do not press SAVE, this will cause errors so please do not skip this step.

| À           |                                                                                                    | Sign Out |  |  |  |  |  |  |
|-------------|----------------------------------------------------------------------------------------------------|----------|--|--|--|--|--|--|
| CATHOLIC DI | CCESE OF                                                                                                    |          |  |  |  |  |  |  |
|             | TON                                                                                                    |          |  |  |  |  |  |  |
| Parish S    | election Adult Registration Youth Registration                                                                |          |  |  |  |  |  |  |
| Please      | Please select the name of your parish. If you are with a group that is not listed, please select "No Parish." |          |  |  |  |  |  |  |
| Cost is     | : \$25.00 per participant (youth and adults).                                                                 |          |  |  |  |  |  |  |
|             |                                                                                                    |          |  |  |  |  |  |  |
| N           | o Parish v Parish                                                                                             |          |  |  |  |  |  |  |
|             |                                                                                                    |          |  |  |  |  |  |  |
|             | SAV                                                                                                    | CANCEL   |  |  |  |  |  |  |

5. Click on the Adult Registration tab.

| à.   |                                        |                                                  |                                                  |                                                      |                       |   | Sigr   |
|------|----------------------------------------|--------------------------------------------------|--------------------------------------------------|------------------------------------------------------|-----------------------|---|--------|
| Сат  | HOLIC DIOCESE OF                       | 1                                                |                                                  |                                                      |                       |   |        |
| V AI | RLINGTON                               |                                                  |                                                  |                                                      |                       |   |        |
|      |                                        |                                                  |                                                  |                                                      |                       |   |        |
|      | Parish Selection                       | Adult Registration                               | Youth Registration                               |                                                      |                       |   |        |
|      | Adult Leader                           |                                                  |                                                  |                                                      |                       |   |        |
|      | Must bring     Adult leader            | one adult leader for e<br>rs must be at least 21 | very ten youth particip<br>years old and OPCYP c | ants.<br>ompliant.                                   |                       | R | EFRESH |
|      | This section is fo<br>group leader for | r registering all adult<br>your parish, are atte | leaders including the<br>nding RALLY 2023, you   | jroup leader. <mark>If y</mark><br>must list your na | rou, the<br>ame as an |   |        |
|      | adult leader beit                      | JW.                                              |                                                  |                                                      |                       |   |        |
|      | You may return t                       | to this page to add or                           | remove participants th                           | rough October 1                                      | 18, 2023.             |   |        |
|      | After adding or r                      | removing adult leader<br>are able to bring.      | s, please click REFRESH                          | to see how mar                                       | ny youth              |   |        |
|      | ······································ | g.                                               |                                                  |                                                      |                       |   |        |
|      |                                        |                                                  |                                                  |                                                      |                       |   |        |
|      |                                        |                                                  |                                                  |                                                      | ADD                   |   |        |
|      |                                        |                                                  |                                                  |                                                      |                       |   |        |
|      | ▲ <u>First Name</u>                    | Last Nan                                         | ne <u>T-Shirt Size</u>                           |                                                      |                       |   |        |
|      | There are no r                         | records.                                         |                                                  |                                                      |                       |   |        |
|      |                                        |                                                  |                                                  |                                                      |                       |   |        |
|      |                                        |                                                  |                                                  |                                                      |                       |   |        |
|      |                                        |                                                  |                                                  |                                                      |                       |   |        |
|      |                                        |                                                  |                                                  |                                                      |                       |   |        |
|      |                                        |                                                  |                                                  |                                                      |                       |   |        |
|      |                                        |                                                  |                                                  |                                                      |                       |   |        |

6. Click on "ADD" to add the names and T-shirt sizes of all adult leaders, including the group leader. Please enter names as they should appear on the name tags that we provide. You need to click "REFRESH" to see how many youth participants you are able to bring based on the number of adult leaders that you have. This needs to happen before you are able to then add youth participants.

7. Click on the Youth Registration tab.

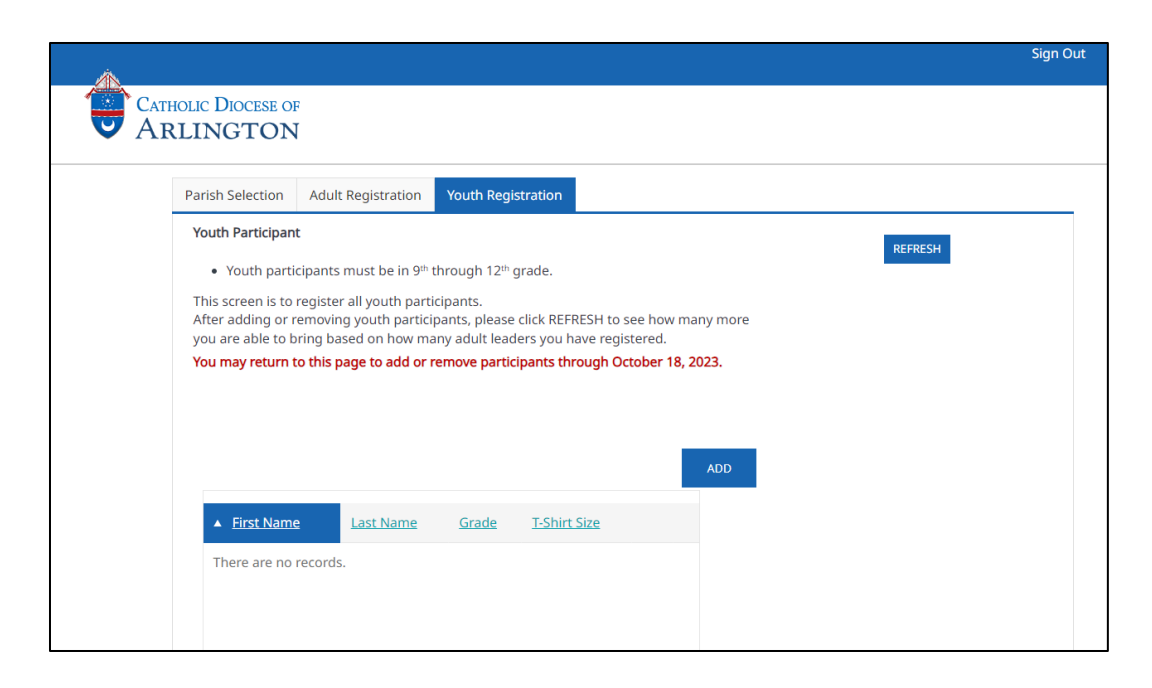

- 8. Click on "ADD" to add the name, grade, and T-shirt size of each youth participant. Please enter names as they should appear on the name tags that we provide. You may click "REFRESH" to see how many spaces for youth participants are left, based on the number of adult leaders that you have registered.
- 9. When finished, click Sign Out at the top of the page.
- Until noon on October 18<sup>th</sup>, you can log back into the registration page to add/edit/delete or otherwise change your registration information. <u>For any changes</u> <u>AFTER noon on October 18<sup>th</sup></u>, please call the Office of Youth, Campus, and Young Adult Ministries at (703) 841-2559.
- 11. Once you have registered, simply bring your list of participants with you when you check-in on Sunday, October 22<sup>nd</sup>. Make sure that each youth participant has a completed and signed permission slip, and bring that with you! It does not need to be turned in but you should have it with you.
- 12. Your parish will be invoiced <u>after</u> the event based on the number of participants (youth and adult) that you confirm at check-in. We will send the invoice to your attention unless you indicate otherwise at check-in.

## A few helpful hints:

- <u>If you try to register more youth participants than you have adult leaders to support</u> <u>bringing, the names will not show up</u>. This is also why it is important to refresh after adding adult leaders.
- You are able to sort the lists of adult leaders and youth participants by first name, last name, or age by clicking on the white triangle in the selected field.

 The registration site works best in the Chrome and Firefox browsers. If you are using Internet Explorer and the site is not displaying properly, click on the gear at the top right corner of the browser, and choose "Compatibility View settings" from the dropdown menu. Make sure that all boxes are unchecked in the Compatibility View Settings window. Press Close and then refresh browser.

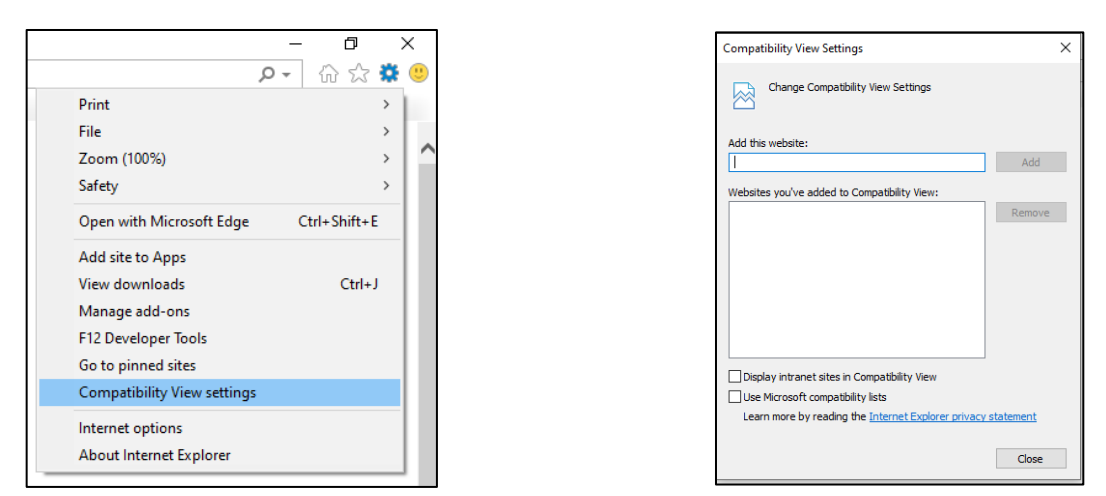

Please do not hesitate to contact us if you have any issues registering your group!